## **Transferencias**

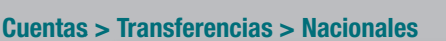

Entra en la opción de transferencias y busca la que quieres realizar: normal, en el día, urgente, periódica o solidaria.

1

2

3

Δ

| ()  | cajamar       | Banca Electrónica R            | lemesas Web | Broker I                | tis Finanzas             | Q 🖒 Salir                          |  |
|-----|---------------|--------------------------------|-------------|-------------------------|--------------------------|------------------------------------|--|
|     |               | ()) Nombre Apellido Apellido   |             |                         | i-buzón                  | Ultimo acceso: 18/04/2021          |  |
| ۲   | Cuentas       | 🛊 Inicio > Cuentas             |             |                         |                          |                                    |  |
| 5   | Tarjetas      | CUENTAS                        |             |                         |                          |                                    |  |
| %   | Financiación  | Mis cuentas                    |             |                         |                          |                                    |  |
| Ð   | Ahorro        | → General                      | ⇒ (         | Operacior               | es pendientes            | ightarrow Movimientos              |  |
| -   | Archivos      | → Buzón Virtual → Extracto C43 | → (<br>→ 1  | Certificad<br>Informaci | o de cuenta<br>ón fiscal | → Cuentas canceladas → Liquidación |  |
| 0   | Internacional | Transferencias                 |             |                         |                          |                                    |  |
| \$2 | Seguros       | ⇒ Traspaso entre mis e         | ruentas ⇒ I | Nacional                | ·· /-                    | ⇒ Periódicas                       |  |
| Х   | Utilidades    | → Anular transferen            | a SEPA → I  | → Internacionales       |                          | → Target                           |  |
|     |               | → Dinero en cajero             | ⇒ I         | Pagos Hal               | Cash                     | → Consultar emitidas               |  |
|     |               |                                |             |                         |                          |                                    |  |

## Anota los datos necesarios para el envío o busca la transferencia en tu agenda.

Puedes enviar un aviso de la operación a quien tú quieras a través de email o SMS desde "Introducir datos opcionales".

| 1 | (ii) cajamar    | Banca Electrónica Remesas Web Broker Mis Finanzas Q O Salır                                                                                                    |  |  |  |  |  |
|---|-----------------|----------------------------------------------------------------------------------------------------|--|--|--|--|--|
|   | 🗐 Cuentas       | Inicio > Cuentas > Transferencias > Nacionales                                                                                                    |  |  |  |  |  |
|   | Tarjetas        | Contract → @ Continuencian → @ Finalización                                                                                                    |  |  |  |  |  |
|   | % Financiación  |                                                                                                    |  |  |  |  |  |
|   | Ahorro          | Introduzca los datos de origen<br>Cuenta E513 3058 🗸 🗸                                                                                                    |  |  |  |  |  |
|   | Archivos        | Tipo de transferencia:   Tipo de transferencia:  Tipo de transferencia:  Tipo |  |  |  |  |  |
|   | O Internacional |                                                                                                    |  |  |  |  |  |
|   | Seguros         | Cuents IDAN ES10 3023 **** ****                                                                                                    |  |  |  |  |  |
| 1 | ⊁ Utilidades    | Importe eut                                                                                                    |  |  |  |  |  |
|   |                 | Concepto                                                                                                    |  |  |  |  |  |

## Revisa y confirma los datos de la operación.

Antes de confirmarla, revisa los datos de la operación para asegurarte de que son correctos.

| iii) calamar                                                                           | 🚍 Banca Electrónica Remesas                                                                                                    | Veb Broker Mis Finanzas 🔍 🔿 Salir |  |  |
|----------------------------------------------------------------------------------------|----------------------------------------------------------------------------------------------------|-----------------------------------|--|--|
| CALL REPORT                                                                            | Nombre Apellido Apellido                                                                                                    | i-buzón Último acceso: 18/04/2021 |  |  |
| 🗐 Cuentas                                                                              | Inido > Cuentas > Transferencias > Nacionales     Orano + @ Conferencia + @ Prinstructio     Orden de transferencia     Verfleve to datos y firme la operación |                                   |  |  |
| 🖼 Tarjetas                                                                             |                                                                                                    |                                   |  |  |
| % Financiación                                                                         |                                                                                                    |                                   |  |  |
| Ahorro                                                                                 | Datos de la operación                                                                                                    |                                   |  |  |
|                                                                                        | Ordenante                                                                                                    | NOMBRE APELLIDO APELLIDO          |  |  |
| Archivos                                                                               | Cuenta Origen                                                                                                    | ES13 3058 **** **** ****          |  |  |
| O International                                                                        | Cuenta Destino                                                                                                    | ES13 3058 **** **** ****          |  |  |
| • Internacional                                                                        | Beneficiario                                                                                                    | Nombre Apellido Apellido          |  |  |
| B Seguros                                                                              | Concepto                                                                                                    | £XXXXXXXXXX                       |  |  |
|                                                                                        | Importe                                                                                                    | 20,00 eur.                        |  |  |
| 🔀 Utilidades                                                                           | Fecha estimada de abono                                                                                                    | 04/03/2021                        |  |  |
|                                                                                        | Comisión                                                                                                    | 00,00 eur.                        |  |  |
| Introduzca su PIN personal de FirmaMóvil para completar la operación en el dispositivo |                                                                                                    |                                   |  |  |

## ¡Ya está!

Verás el justificante en pantalla para poder guardarlo e imprimirlo, pero solo si lo necesitas.

| ili calamar     | 😑 Banca Electrónica Remesas Web Broker Mis Finanzas 🔍 🖒 Salir                                                                                                    |  |  |  |  |
|-----------------|----------------------------------------------------------------------------------------------------|--|--|--|--|
| (a) culture     | Nombre Apellido Apellido     i-buzón     Último acceso: 18/04/2021                                                                                                    |  |  |  |  |
| E Cuentas       | Inicio > Cuentas > Transferencias > Nacionales                                                                                                    |  |  |  |  |
| 🖼 Tarjetas      | La operación ha sido realizada correctamente<br>Justificante de Orden de transferencia                                                                                                    |  |  |  |  |
| % Financiación  | 🖶 Emprimir 🛛 Descargar en .pdf 🔛 Descargar para terceros en .pdf                                                                                                    |  |  |  |  |
| Ahorro          | OFICINA VIRTUAL 30/04/2021 13:38:10                                                                                                    |  |  |  |  |
| Archivos        | USURIANCE: Throbary page 2022<br>USURIA USURIA USURIA USURIA<br>USURIA USURIA USURIA<br>FOI GUERE II: Inniher y apallidis<br>FOI GUERE II: Inniher y apallidis<br>FOI GUERE II: Inniher y apallidis<br>FOI GUERE II: Inniher y apallidis<br>FOI GUERE II: Inniher y apallidis<br>(CHISTO: III: 0,00 e av.<br>HPCATE TOTAL 9,00 e av.<br>HPCATE TOTAL 9,00 e BUIOS<br>Guardar en la agenda de transforencias |  |  |  |  |
| O Internacional |                                                                                                    |  |  |  |  |
| Seguros         |                                                                                                    |  |  |  |  |
| 🔀 Utilidades    |                                                                                                    |  |  |  |  |
|                 |                                                                                                    |  |  |  |  |